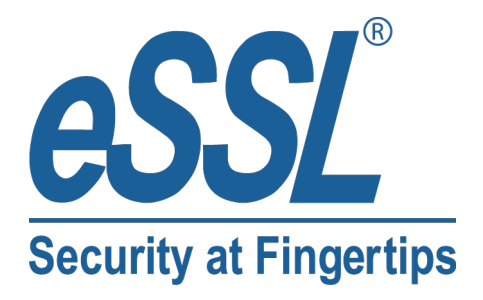

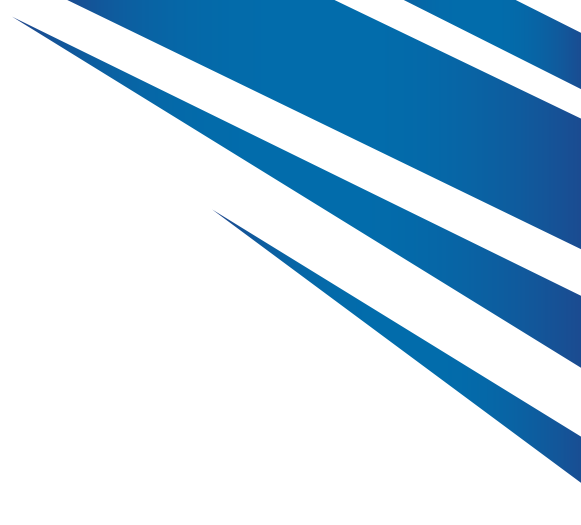

# User **Manual** BG-S-105 & BG-SC-300

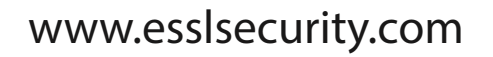

# 1. Descriptions

#### **1.1 Descriptions of Panel**

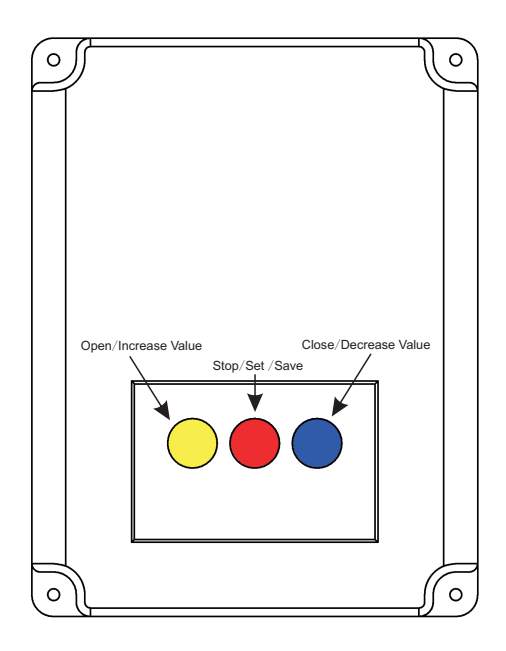

#### **1.2 Technical Specifications**

| Powersupply          | AC 220V 50/60Hz |
|----------------------|-----------------|
| Standbypower         | <2W             |
| Outputpower          | 750W            |
| Operatingtemperature | -20°C~50°C      |
| Storage temperature  | -30°C ~70°C     |
| Humidity range       | <90%            |

#### **1.3 Definitions of Buttons**

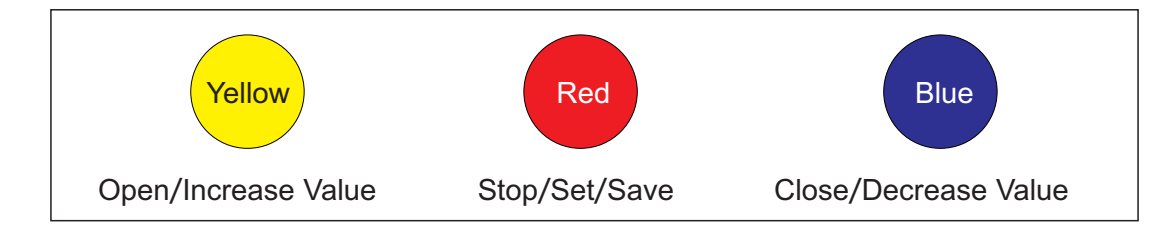

# 2. Electrical connections

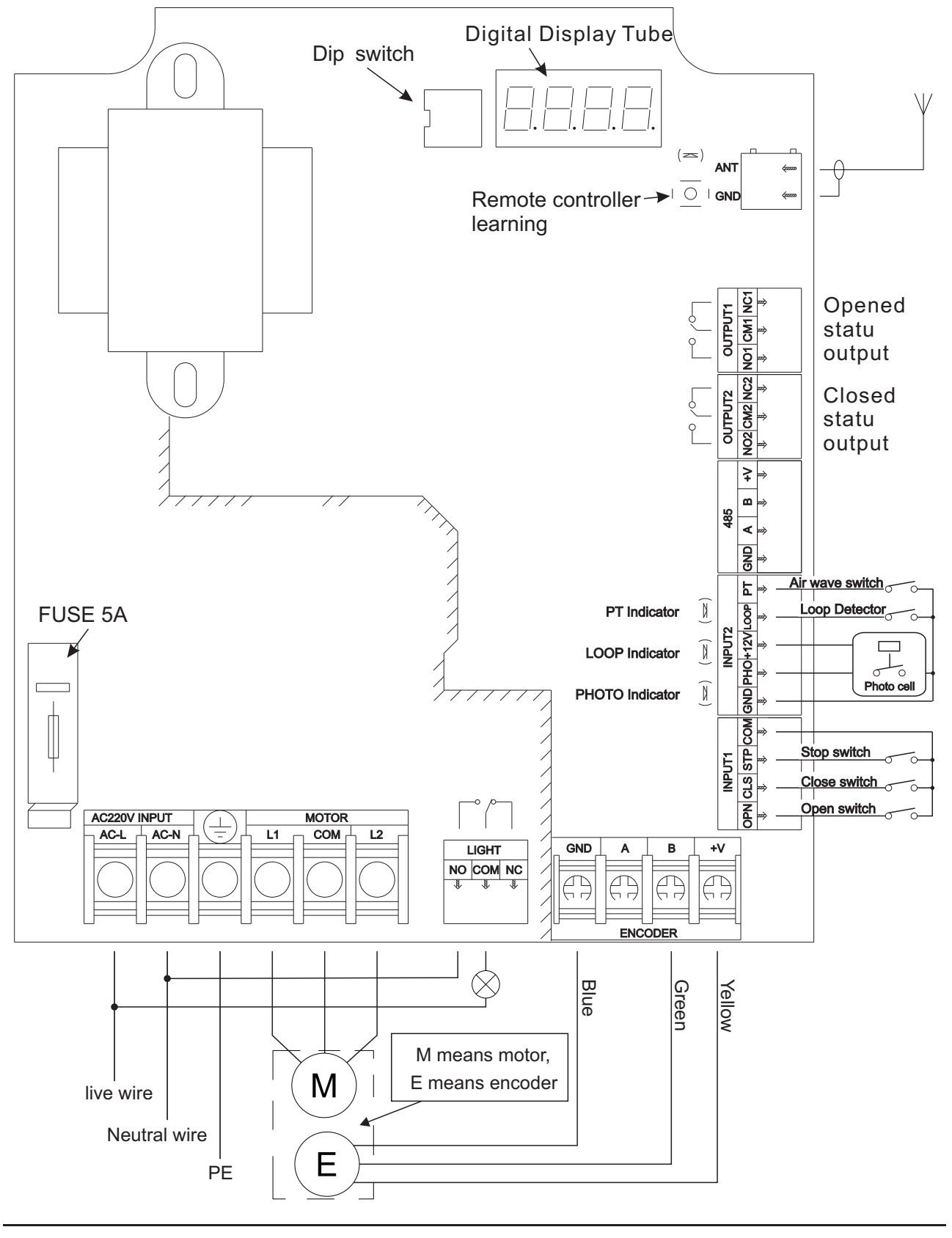

■ 3 ■

#### 3. Main Features

- 3.1 Digital positioning, high precision, easy setting.
- 3.2 Intelligent self-checking and self-protection.
- 3.3 Delay automatic closing function.
- 3.4 Safety protection function is available by the external sensors.
- 3.5 Remote control.
- 3.6 Counter mode.

## 4. Remote controller operation

a) Learning transmitter code

Press "LEARN" button which on the main board for one time, the LED will light, then press the button you desire on the transmitter for one time, the LED will flash. Repeat these steps for more transmitters.

- Note: 1, The original transmitters has been matched the code, and users do not need to do this.
  - 2. New transmitters need to be set the steps as above.

b) Erasing transmitter code

If the transmitters are lost or illegally copied, please make the operation of erasing code to clear all codes that stored in the control box, after the operation, no transmitter can control the barrier.

Press and hold the"LEARN" button to light the LED till go out. Now, all stored codes of transmitters are erased.

∎ 4 ∎

### 5. Limits setting

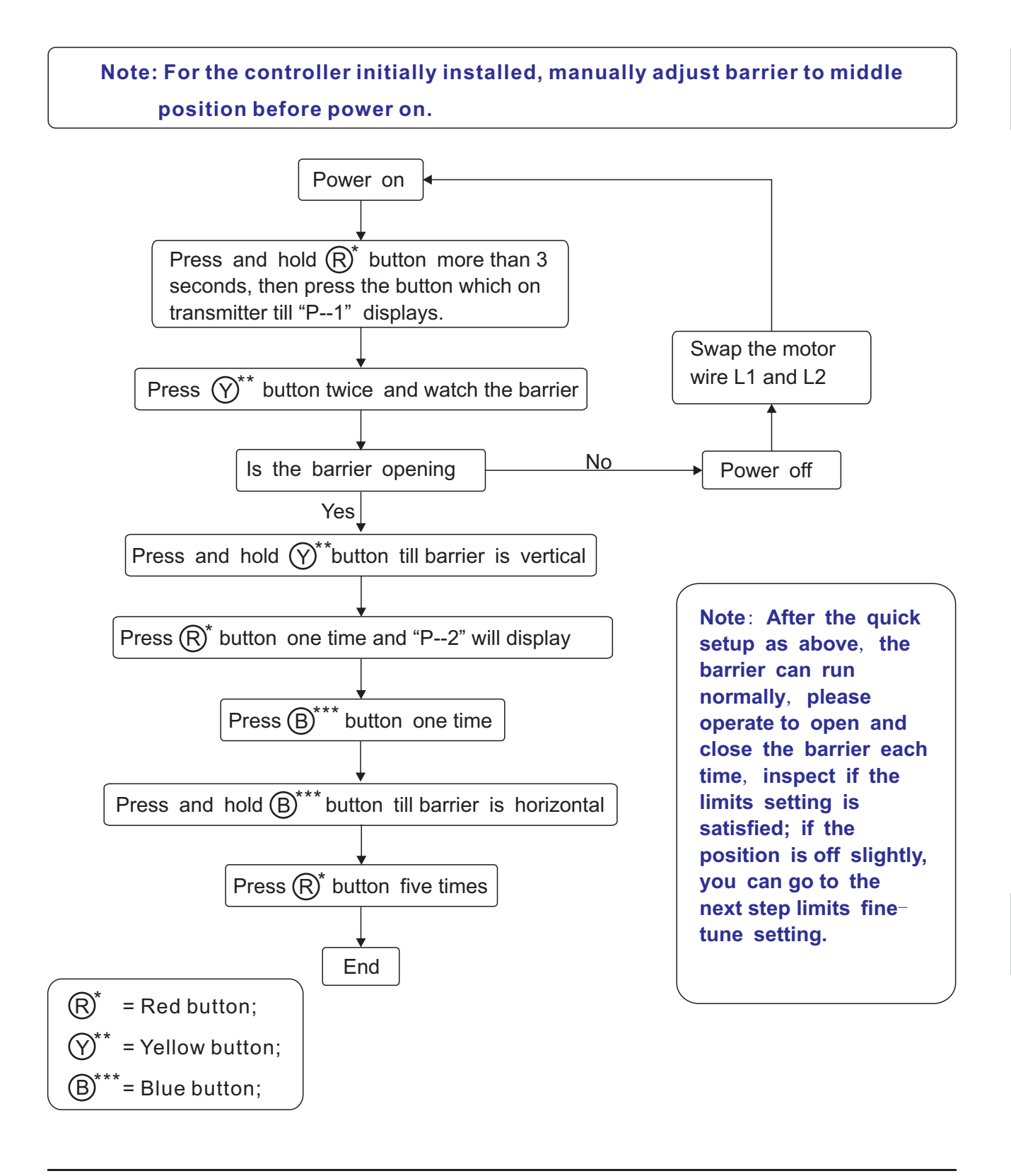

■ 5 ■

#### 6. Limit fine-tune Settings

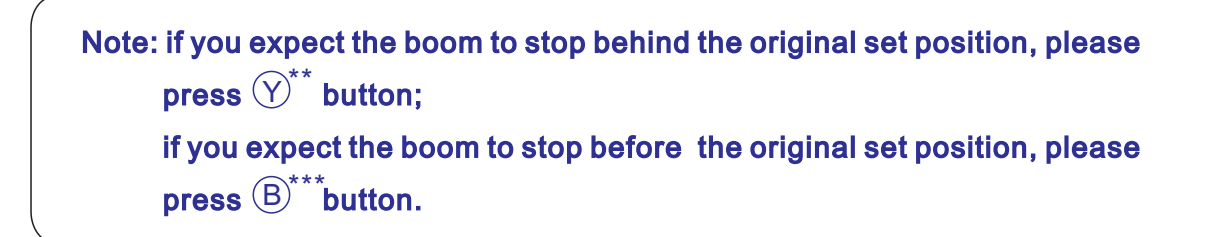

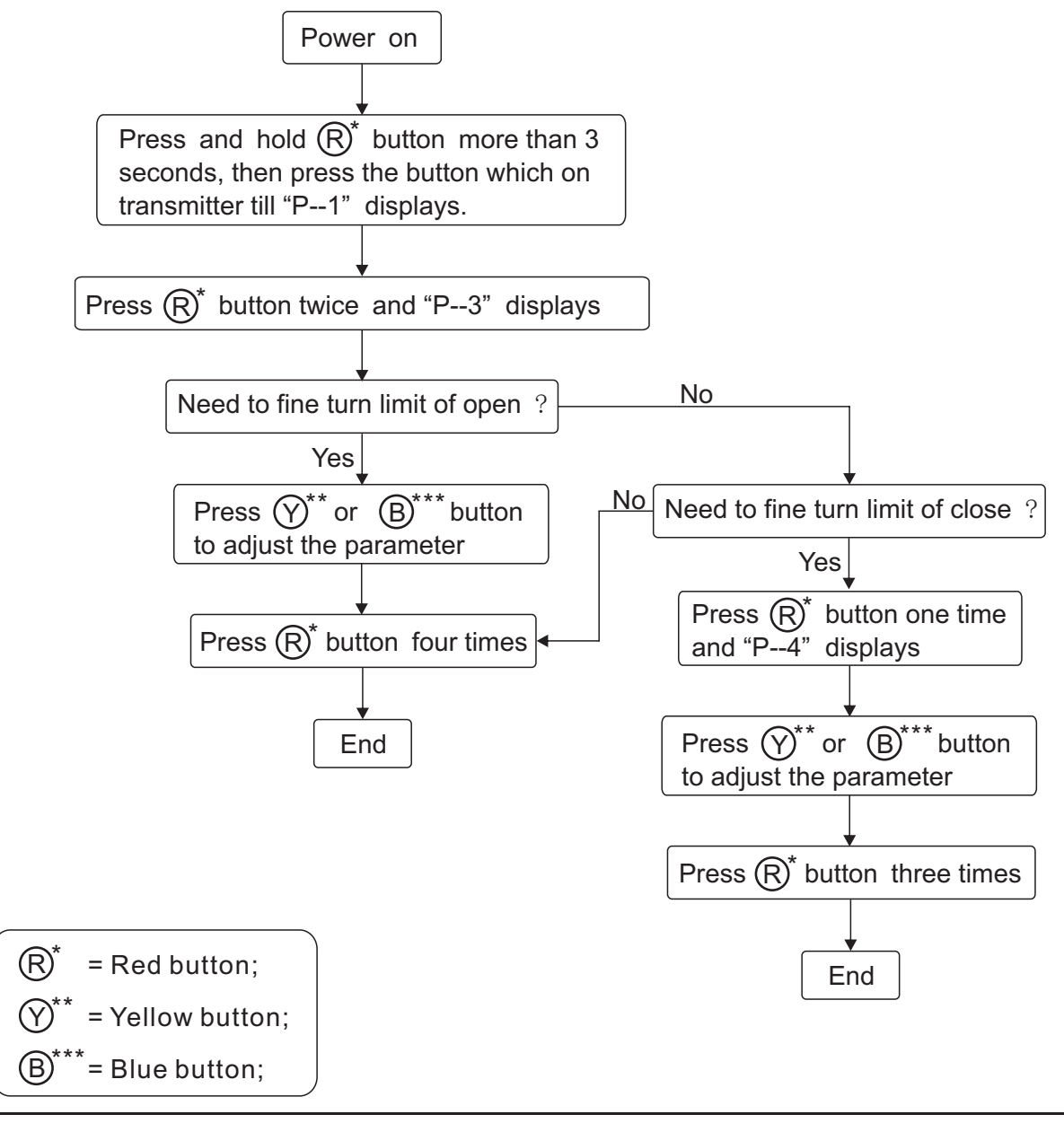

■ 6 ■

#### 7. Delay automatically close setting

Function description: The boom will automatically close after a set time when the barrier open fully.

![](_page_6_Figure_2.jpeg)

### 8. Counter mode setting

Function description: When there are multiple open signals, the boom will not close until the same amount of vehicles as the signal's pass the loop.

![](_page_7_Figure_2.jpeg)

■ 8 ■

# 9. Dip switch setting

| Lamp mode<br>setting                                                                    | $ \begin{array}{c} \text{ON} \\ \text{I} \\ \text{I} \\ $ | Please set as<br>left figure if an alarm lamp<br>is connect.                                                                                    | Please set as<br>right figure if a red/green<br>lamp is connect.                                                                                 |                                                  |
|-----------------------------------------------------------------------------------------|----------------------------------------------------------------------------------------------------|----------------------------------------------------------------------------------------------------|----------------------------------------------------------------------------------------------------|--------------------------------------------------|
| Selection of<br>protection<br>signal type<br>(Normally<br>open or<br>Normally<br>close) | $ \begin{array}{c} \text{ON}\\ 1 & 1 & 2 & 3 \end{array} $                                                                                                    | Please set as left<br>figure if the output<br>signal from protector<br>is normally open. The<br>protector is photocell,<br>air wave, loop, etc. | Please set as left<br>figure if the output<br>signal from protector<br>is normally close. The<br>protector is photocell,<br>air wave, loop, etc. | $ \begin{array}{c} ON \\ 1 & 2 & 3 \end{array} $ |
| Selection of<br>display<br>mode                                                         | $ \begin{array}{c c} ON \\ \hline 1 & 2 & 3 \end{array} $                                                                                                    | Please set as left<br>figure if you want it to<br>display the running<br>status of the barrier.                                                 | Please set as left<br>figure if you want it to<br>continuously display<br>the encoder value.                                                     | ON<br>I 2 3                                      |

■ 9 ■

# **10. Error Codes Table**

| Code | Meaning                       | Solution                                                                              |
|------|-------------------------------|---------------------------------------------------------------------------------------|
| Err1 | Encoder signal is invalid     | Check the signal wires and connectors                                                 |
| Err2 | Barrier operation timeout     | Check the mechanical system                                                           |
| Err3 | Motor Locked Rotor            | <ol> <li>Check the mechanical system</li> <li>Check motor wires connectors</li> </ol> |
| Err7 | Photocell is triggered        | Remove the object that block the photocell                                            |
| Err8 | Air wave is triggered         | Remove the object that block the air wave                                             |
| ErrA | Parameter of limit is invalid | Set parameter "P1" & "P2" again,<br>refer to page 6.                                  |

![](_page_10_Picture_1.jpeg)

#24,Shambavi Building, 23rd Main,Marenahalli, JP Nagar 2nd Phase, Bangalore - 560078 Phone: 91-8026090500 | Email : sales@esslsecurity.com www.esslsecurity.com